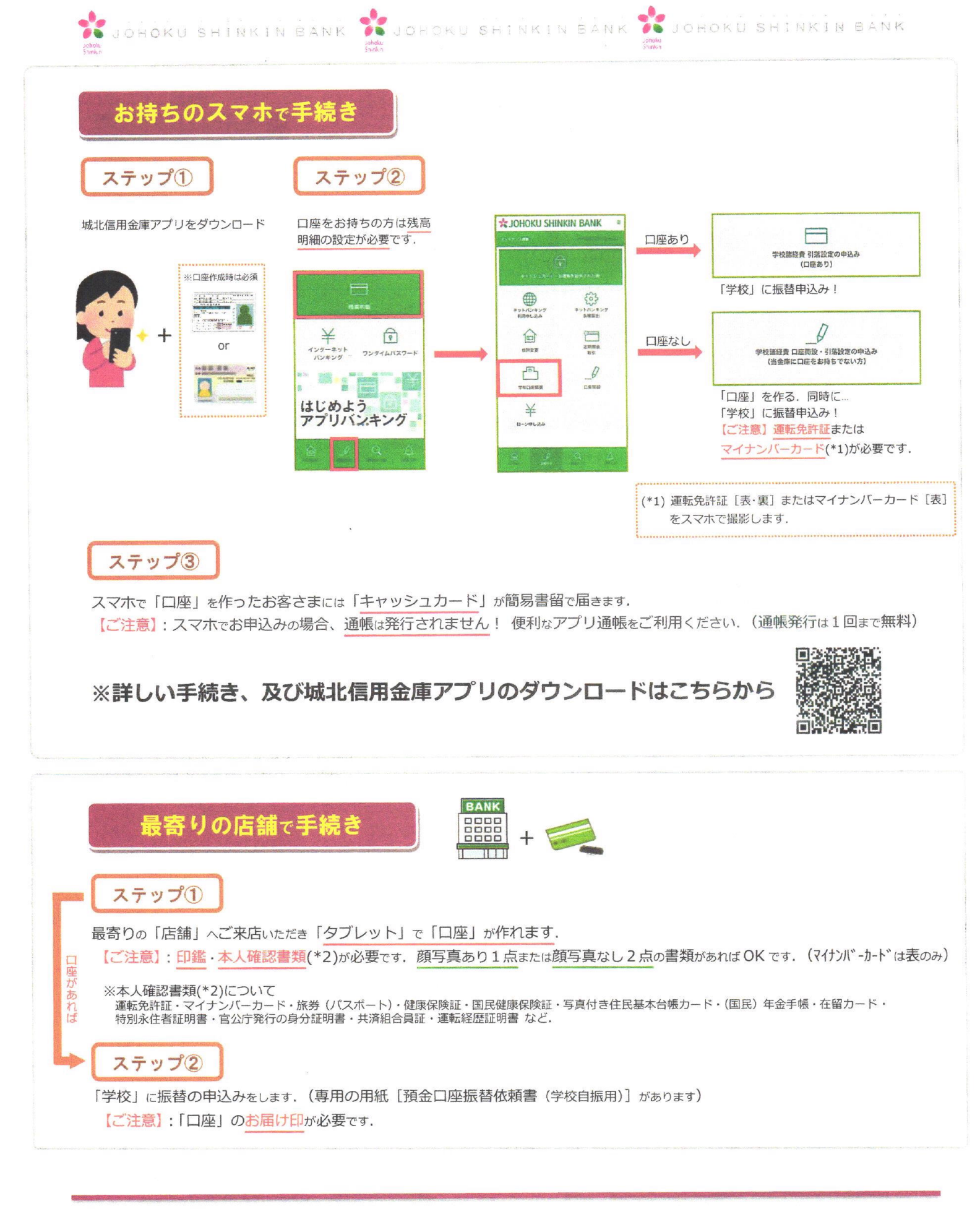

| お問い合わせ先                  |     | Memo |  |
|--------------------------|-----|------|--|
| 城北信用金庫 東草加支店 048-931-866 | : / |      |  |